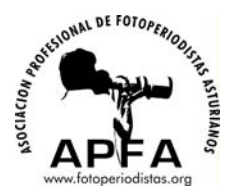

## Conversión a otro formato:

El último proceso que llevaremos a cabo para tener imágenes usables es el de pasar a Jpeg. Para ello seleccionamos las fotografías que queremos pasar a JPEG y usamos el "Procesador de imagenes". El cual se puede encontrar en el Bridge bajo el menú **"Herramientas/Photoshop/Procesador de Imagenes..."** 

Con el consiguiente cuadro de diálogo:

|                                                                   | Image Processor                                                                                                    |               |
|-------------------------------------------------------------------|----------------------------------------------------------------------------------------------------|---------------|
| Aquí se selecciona la<br>prodecencia de los<br>ajustes RAW        | <ul> <li>Select the images to process</li> <li>Process files from Bridge only (3)</li> <li>Open first image to apply settings</li> </ul>                                                                                                    | Run<br>Cancel |
| En este campo, el<br>destino. La carpeta<br>del trabajo           | <ul> <li>Select location to save processed images</li> <li>Save in Same Location</li> <li>Select Folderesktop/Ejemplo/Tiff</li> </ul>                                                                                                    | Load<br>Save  |
| En el tercero<br>seleccionamos<br>guardar como JPEG,<br>Tiff, etc | <ul> <li>File Type</li> <li>Save as JPEG</li> <li>Quality: 10</li> <li>W: 1024 px</li> <li>✓ Convert Profile to sRGB</li> <li>H: 1024 px</li> <li>Save as PSD</li> <li>Resize to Fit</li> <li>Maximize Compatibility</li> <li>W: px</li> <li>H: px</li> </ul> |               |
| Marcamos la casilla<br>incluir perfil ICC en<br>todos los casos   | <ul> <li>Preferences</li> <li>Run Action: Default Actions Automation works</li> <li>Copyright Info:</li> <li>Include ICC Profile</li> </ul>                                                                                                    |               |

En él podremos seleccionar, el destino de las imagenes, para ello escojeremos la carpeta del trabajo, ya que dentro de la misma el propio programa creará la carpeta JPEG, Tiff o Psd automáticamente. Ponemos JPEG calidad 12 o Tiff con conversión LZW. También podremos redimensionar las fotografías automáticamente marcando la casilla "resize to fit".

Una vez ajustados los Raws y pasados a Jpeg deberíamos de contar con imagenes listas para imprimir.